# Administration Tool Workflow Technical Brief Simplification

# **Overview**

- Version 1.9.0 and newer software for Codonics Safe Label System (SLS) Administration Tool (AT) includes a more streamlined process for creating formulary reports and packages.
- While maintaining the expected safety and security of your formulary, the new Formulary Package Creation process removes the Promote and Demote buttons that the AT previously used in the process of creating Test/Review and Approved formulary packages.

# **Creating Formulary Packages**

To use the new formulary and package approval process:

1. Select Create Package

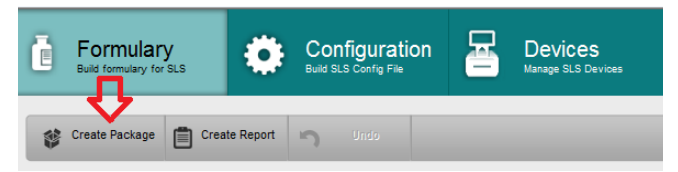

2. The Select Package Type dialog box will be displayed. Select either Test/Review or Approved.

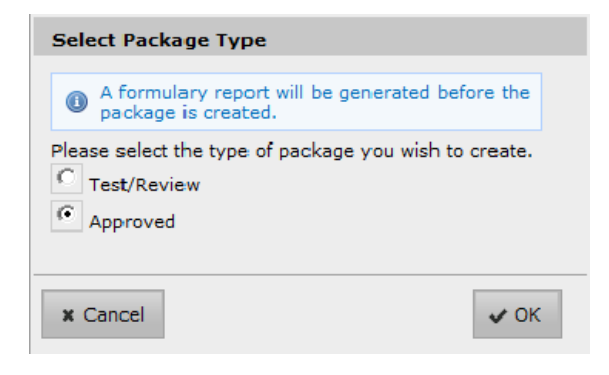

**Note:** A formulary report needs to be created before an **Approved** formulary package can be created.

3. When a formulary report is generated, select Download, open the report, and review it.

| Generating Report           |            |
|-----------------------------|------------|
|                             |            |
| Report generation complete. |            |
|                             | 🗃 Download |

4. Next, accept the liability agreement.

| Liability Agreement                                                                                                    |                                                                                                    |
|----------------------------------------------------------------------------------------------------|----------------------------------------------------------------------------------------------------|
| As a condition of using the Codonics Safe Label System ("SLS"), you hereby agree to the follo<br>terms and conditions. You agree to carefully review, and assume responsibility for: the operati-<br>configuration settings of the SLS and the proper usage of the SLS; the accuracy of all drug-rel-<br>information, whether manually input into the SLS or incorporated into the SLS from a database<br>external source, including the content included in any formulary information used by the SLS;<br>usage of any information output by the SLS, including all audible, visible and printed information<br>information output by the SLS is to be verified prior to the treatment of a patient, and shall no<br>upon without proper verification. Codonics for user responsible, and hereby disclams all lability<br>conditions. This Agreement supersedes all prior or contemporaneous agreements, represental<br>warranties and understandings with respect to the SLS, application, the content, or services pr<br>Codonics and that is the subject matter of this Agreement. This Agreement may be amended by<br>Codonics at any time without specific notice to you. | wing<br>ional<br>ated<br>a or other<br>and the<br>on. All<br>t be relied<br>for the<br>erms and<br>ions,<br>rovided by<br>by |
| * Cancel                                                                                                    | e Package                                                                                                    |

5. Assign a formulary Package Profile name and then once it is created, save the formulary package to the location you want.

| Set Package Profile |            |      |
|---------------------|------------|------|
| Package Profile:    | Formulary1 |      |
| * Cancel            |            | ✔ ОК |

6. Deploy the formulary package to SLS PCS. Refer to Administration Tool User's Manual for further instructions.

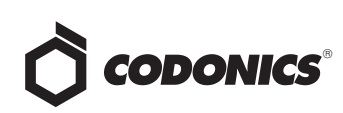

#### **Demoting the Formulary**

 To make further modifications (e.g., add a new drug to the MDD) after creating a formulary package and/or a report, select the Formulary action you want to perform (e.g., Add New). The AT will first display a warning dialog.

| Demotion Warning                                                                                                    |                  |
|----------------------------------------------------------------------------------------------------|------------------|
| The formulary is currently Approved. Making any changes will caus<br>formulary to become Under Development and will increment the fo<br>version number. | e the<br>rmulary |
| ✓ ок                                                                                                    | X Cancel         |

• Select OK. The formulary will return to Under Development and you can make further changes to the AT.

### **Technical Support**

If problems occur during operation, contact Codonics

Technical Support at any time.

Phone: +1.440.243.1198 Email: support@codonics.com

Website: www.codonics.com

# *Get it all with just one call* 800.444.1198

All registered and unregistered trademarks are the property of their respective owners. Specifications subject to change without notice. Patents pending.

Copyright © 2015 Codonics, Inc. Printed in the U.S.A. Part No. 901-275-001.04

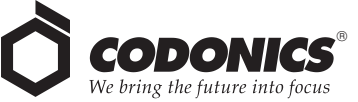

17991 Englewood Drive Middleburg Heights, OH 44130 USA +1.440.243.1198 +1.440.243.1334 Fax Email info@codonics.com www.codonics.com Codonics Trading Co, Ltd. 317 Xianxia Rd. Building B Unit 1412 Changning Dist., Shanghai P.R. China, 200051 86-21-62787701 86-21-62787719 Fax Codonics Limited KK AQUACITY 9F, 4-16-23, Shibaura Minato-ku, Tokyo, 108-0023 JAPAN 81-3-5730-2297 81-3-5730-2295 Fax